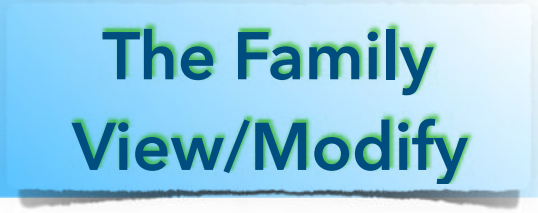

## Agenda

## **The Family View - Navigating**

#### The Family View - What is it?

- Like a Family Group Sheet: Couple in the Middle, Children on Bottom, Parents on top
- Click Couple to Edit Photos or Records
- Click Parents or Children to Navigate
- Elements of the Window
  - ✓Navbar
  - ✓ Sidebar (& Results & duplicated sidebar on right side)
  - ✓Title Bar
  - **√**Quickbar
  - ✓ Bottom Bar

✓ Reunion Menu bar

### **Home Family**

- Appears when you open file or click Home Button
- Click/Drag to Home Button or Opt Click from Family View

#### **Backtracking, Retracing & History**

- Clicking Back Button goes to previous family
- Clicking Fwd Button retraces where you've been
- Click History & jump to who you want to see

#### The Person Menu (Very hard to see down caret)

• Has all kinds of stuff - Click to investigate

• Help has links for all items

### Resizing the Menu

- Click/Drag any edge of the Reunion Window
- Click/Drag to Resize Results Window

## The Title bar

- Red (Close), Yellow (Minimize), Green (Zoom/Full Screen)
- Clicking Fwd Button retraces where you've been
- Click History & jump to who you want to see
- Left Hand Arrows
- Name of the FamilyFile
- Hide/Show Results Menu
- Name of Current Sidebar also menu button for sidebar

## The Bottom Bar

- Most important button in the program, the ?
- Family ID Number
- Share the Family View (Mail, Preview/Print, Clipboard)
- Previous, Home, Next, History
- Nbr of Marked People
- Buttons change depending on which Sidebar chosen

# **Family View Customizing**

## 1. Switching Between Views and Default Pictures

- Click Reunion Icon to Select from several Family Views
- Click or type CMD 1, CMD 2, etc to select view or Click on 1
- Click Show Preferred Pictures to turn this Off/On
- Click Family View Pref (or REUNION, Pref, Family View)

## 2. Family View Preferences

- Add/Remove/Duplicate Views Applies to all Families
- Choose which to modify (Children, Couple or Parents buttons, Misc)

#### **MacGen Meeting**

- All offer Button Name Styles (font, type, size, color), and ability to individually show/hide pictures
- Parent
  - ✓ Stacked vs Side by Side
  - ✓ Fields (not Notes)
- Couple
  - ✓ In the Button: Preferred Pictures, Fields (not Notes)
  - ✓ Below the Button: Fields including Notes, Style the Background, Color, Frame, Lines, Dividers
- Children
  - ✓ Include Child's Last Name
  - $\checkmark$  Show Buttons in List or a Group
  - $\checkmark$  Put specified Item under name e.g. birth, age, etc
  - ✓ Fields (not Notes)

## Notes:

3 of 3